# Université Politehnica de Bucarest Petit guide d'utilisation de la plate-forme cours en ligne, Moodle, de l'UPB

Vidéo de présentation à l'adresse <u>https://youtu.be/H0WCmQnJtAo</u>.

Pour accéder à la plate-forme cours en ligne, Moodle, de l'Université Politehnica de Bucarest vous pouvez utiliser les navigateurs Google Chrome, Internet Explorer, Mozilla Firefox, etc.

Il faut accéder à la page d'accueil <u>http://www.curs.pub.ro</u>, qui vous permettra d'accéder à la page de chaque faculté (Image 1) depuis votre ordinateur/portable, tablette ou smartphone.

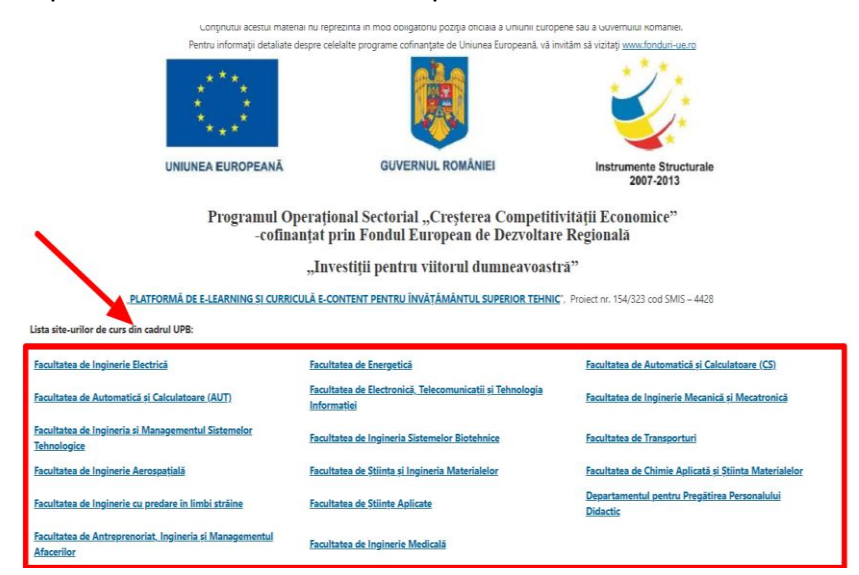

#### Image 1

Vous devez sélectionner la faculté et ensuite vous authentifier. Cliquez sur le bouton Login, en haut à droite sur la page (Image 2 -flèche B). Si vous souhaitez changer de langue cliquez sur le bouton en haut de la page (Image 2 – flèche A).

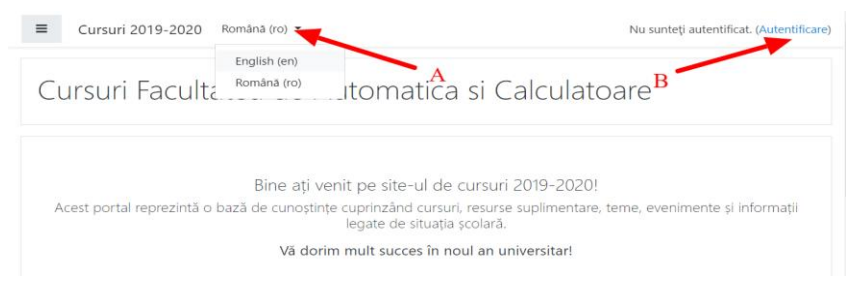

#### Image 2

Pour vous authentifier vous utiliserez l'identifiant et le mot de passe valables pour votre adresse mail étudiant @stud.<facultate>.upb.ro (Image 3a ou Image 3b).

Exemple <a>ion.ionescu@stud.acs.upb.ro</a>

Les domaines des facultés de l'Université Politehnica de Bucarest sont les suivants:

- stud.electro.upb.ro La Faculté d'Ingénierie Électrique;
- stud.energ.upb.ro La Faculté d'Ingénierie Énergétique;
- stud.acs.upb.ro La Faculté d'Automatique et Informatique;
- stud.etti.upb.ro– La Faculté d'Électronique, de Télécommunications et de Technologies de l'Information;
- stud.mec.upb.ro La Faculté de Génie Mécanique et Mécatronique;
- stud.fiir.upb.ro La Faculté d'Ingénierie Industrielle et robotique;
- stud.isb.upb.ro La Faculté d'Ingénierie des Systèmes de Biotechniques;
- stud.trans.upb.ro La Faculté des Transports;
- stud.aero.upb.ro La Faculté d'Ingénierie Aérospatiale;
- stud.sim.upb.ro La Faculté de Sciences et d'Ingénierie des Matériaux;
- stud.chimie.upb.ro La Faculté de Chimie Appliquée et Science des Matériaux;
- stud.fils.upb.ro La Faculté d'Ingénierie en Langues Étrangères;
- stud.fsa.upb.ro La Faculté de Sciences Appliquées;
- stud.fim.upb.ro La Faculté d'Ingénierie médicale;
- stud.faima.upb.ro La Faculté d'Entrepreneuriat, d'Ingénierie et du Management des affaires.

Si vous ne pouvez pas vous authentifier contactez le responsable de plateforme de votre faculté, en suivant les indications sur le site <u>www.curs.pub.ro.</u>

| Facultatea de Inginerie Mecanica si Mecatronica       |                                                                                      |  |
|-------------------------------------------------------|--------------------------------------------------------------------------------------|--|
| prenume.nume@stud.acs.upb.ro Remember username Log in | Forgotten your username or password?<br>Cookies must be enabled in your<br>browser ? |  |

Image 3a

| UU |
|----|
|----|

| Facultatea de Inginerie Mecanica si Mecatronica |        |                                              |  |
|-------------------------------------------------|--------|----------------------------------------------|--|
| prenume.nume                                    | ]<br>÷ | Forgotten your username or password?         |  |
| •••••                                           | -      | Cookies must be enabled in your<br>browser 🥑 |  |
| Remember username                               |        |                                              |  |
| Log in                                          |        |                                              |  |

#### Image 3b

Les cours accessibles seront affichés au centre, sur la page (Image 4 – flèche A) et à gauche sur la page (Image 4 – flèche B). Si votre cours ne figure pas à l'écran contactez le responsable de plate-forme de votre faculté www.curs.pub.ro.

Pour accéder à un cours, cliquez sur le nom du cours (Image 4 – flèche C).

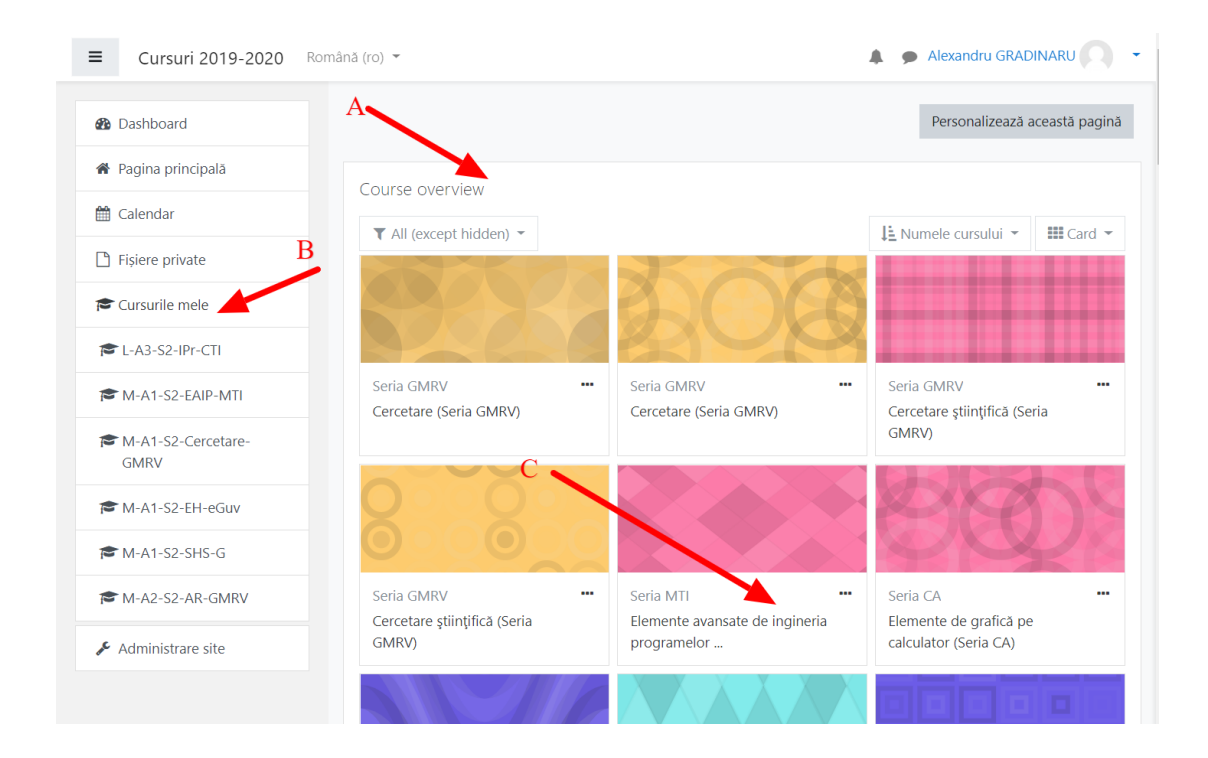

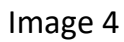

Pour le même cours vous pourrez trouver plusieurs activités comme par exemple (Image 5):

- 1. Des Ressources écrites (documents word, pdf, images, présentations PPT etc.) (Flèche B)
- 2. Des Devoirs (Flèche C)
- 3. Des Tests (QCM etc.) (Flèche D)

et d'autres, comme par exemple Forum (Flèche A). Ces activités seront accessibles à tous les utilisateurs inscrits au cours respectif.

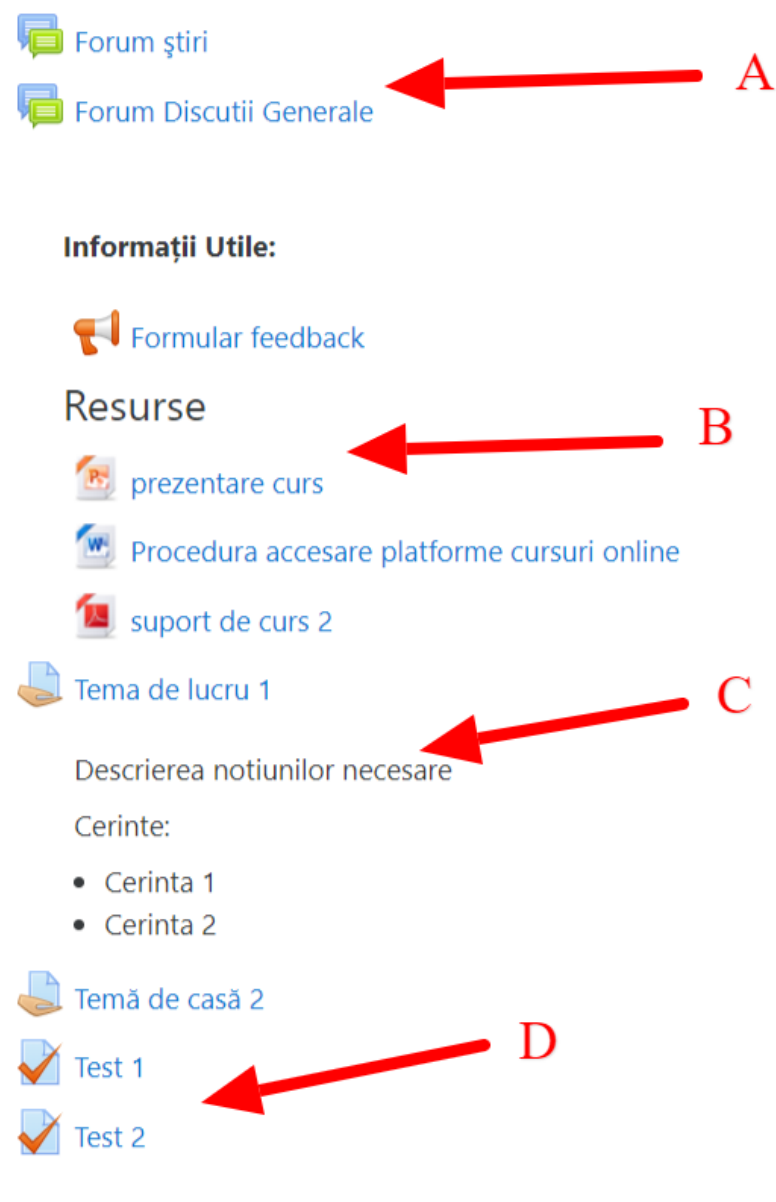

Image 5

Remarque: Si vous oubliez votre identifiant ou votre mot de passe vous pourrez contacter le responsable de plate-forme de votre faculté, mentionné sur le site <u>www.curs.pub.ro</u>

Pour accéder aux **ressources numérisées** (documents word, pdf, images, présentations PPT etc.), cliquez sur le nom de la ressource (Image 5 Flèche B).

#### Comment envoyer un devoir effectué

Pour **envoyer un devoir effectué** cliquez sur son nom (Image 5 Flèche C). Vous verrez les détails du devoir (consigne 1, consigne 2 etc) (Image 6 – Flèche A). Cliquez ensuite sur **Adaugă lucrare** (Image 6 – Flèche A).

| <b>T</b>     4                                | Gurauny                         |
|-----------------------------------------------|---------------------------------|
| lema de lucru 1                               |                                 |
| Descrierea notiunilor necesare                | A                               |
| Cerinte:                                      |                                 |
| <ul><li>Cerinta 1</li><li>Cerinta 2</li></ul> |                                 |
| Submission status                             |                                 |
| Submission status                             | Fără încercare                  |
| Grading status                                | Fără notă                       |
| Termen de predare                             | miercuri, 18 martie 2020, 00:00 |
| Timp rămas                                    | 5 zile 8 ore                    |
| Last modified                                 | -                               |
| Comentarii la lucrare                         | Comentarii (0)                  |
|                                               | Adaugă lucrare                  |

Image 6

Vous pourrez écrire un texte ou télécharger des fichiers sur la page respective (Image 7).

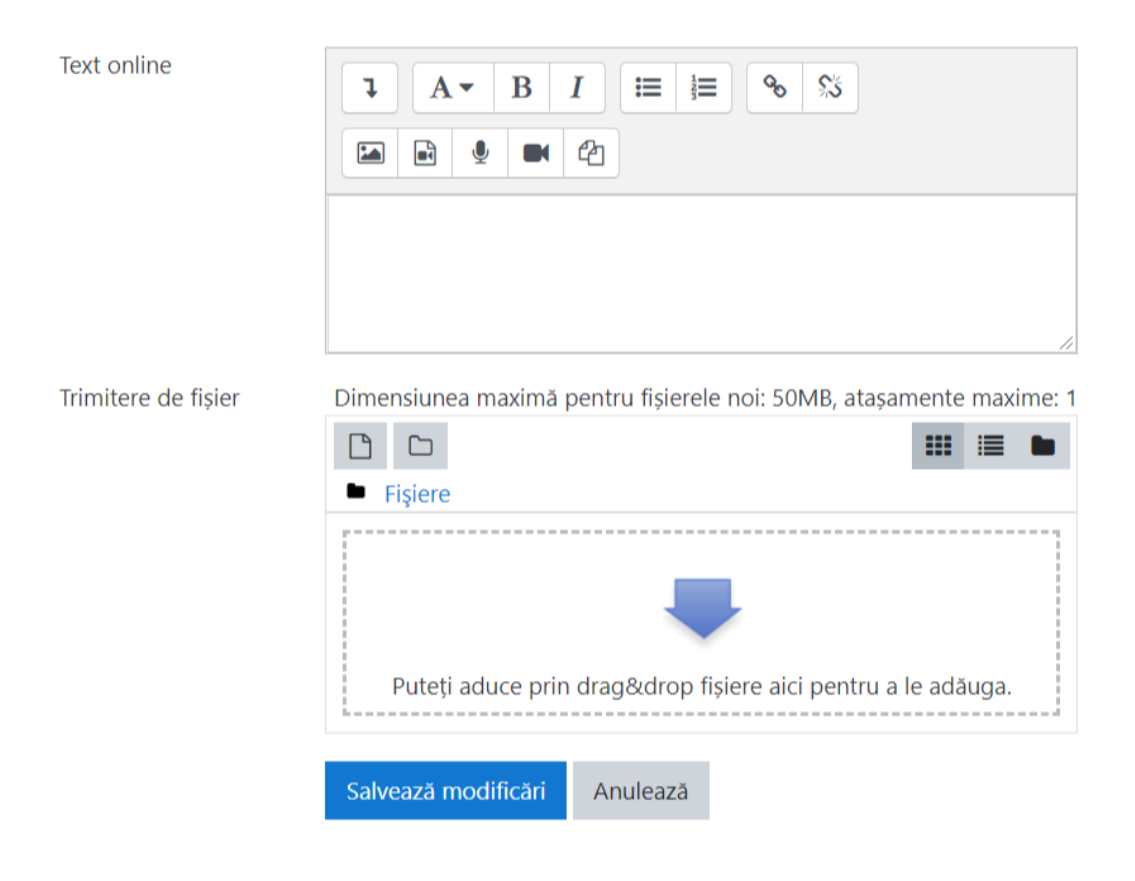

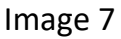

## Répondre à un test

Pour **répondre à un test** cliquez sur le nom du test (Image 5 Flèche D) et vous verrez les détails du test : le titre les consignes (Image 8 – Flèche A), le nombre d'essais permis, le temps et la notation (Image 8 – Flèche B). Pour envoyer les réponses au test cliquez sur **Lansează testul acum** (Image 8 – Flèche C).

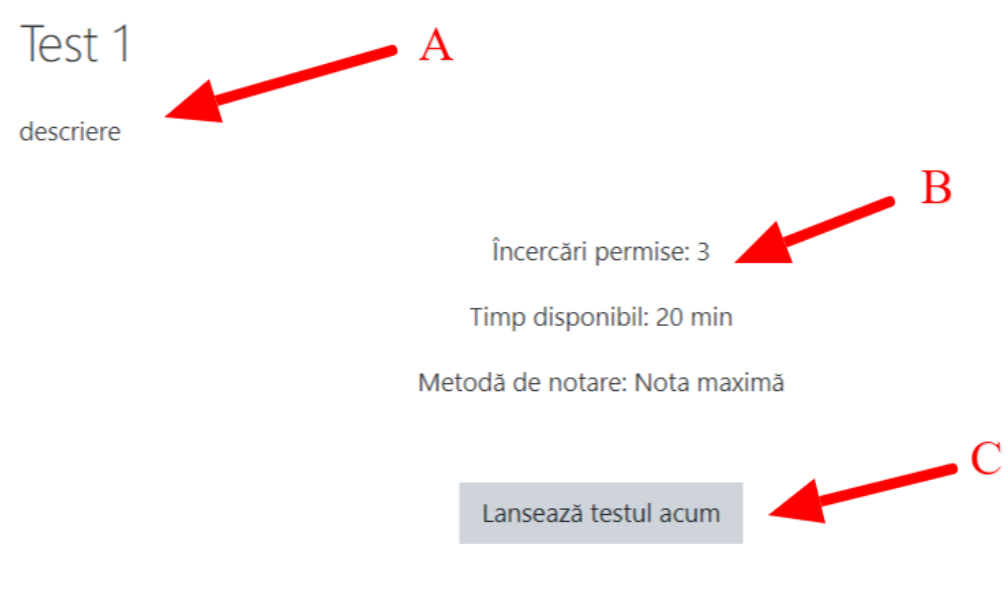

Image 8

Vous répondrez à chaque question (Image 9a) et à la fin vous cliquerez sur **Finish attempt** (Image 9b).

| 1 întrebare<br>Nu a primit<br>răspuns încă<br>Marcat din 1,00<br>♥ întrebare cu<br>flag | Care dintre variantele urmatoare este corecta<br>Alegeți una sau mai multe opțiuni:<br>a. Raspuns 1<br>b. Raspuns 2 |
|-----------------------------------------------------------------------------------------|----------------------------------------------------------------------------------------------------|
|                                                                                         |                                                                                                    |
|                                                                                         |                                                                                                    |

Următoarea pagină

### Image 9a

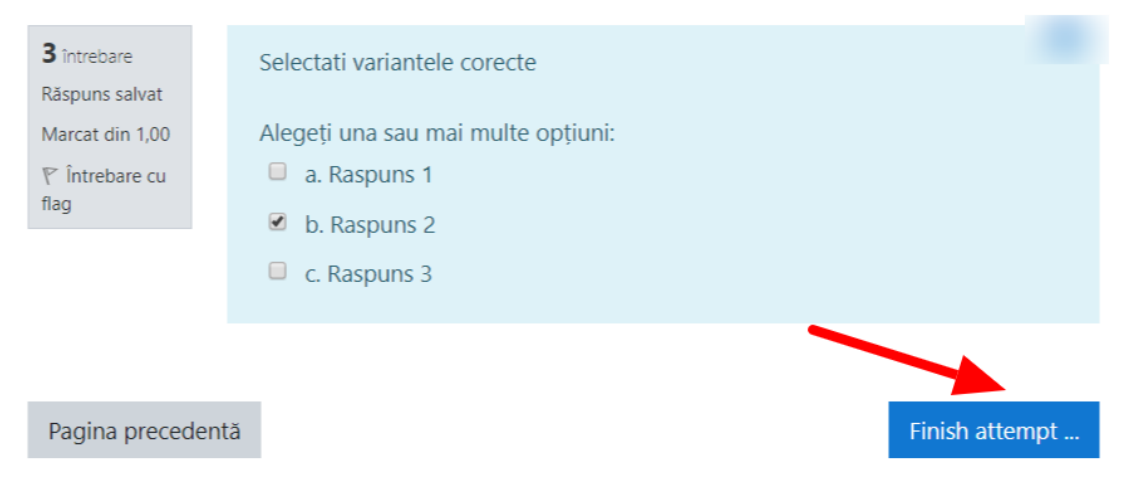

Image 9b

Le tableau récapitulatif permettra de vérifier que vous avez répondu à toutes les questions (Image 10 – Flèche A). Cliquez ensuite sur **Timite tot și termină** (Image 10 – Flèche B).

Test 1

Summary of attempt

| Întrebare    | Status                                                                                               |
|--------------|----------------------------------------------------------------------------------------------------|
| 1            | Nu a primit răspuns încă                                                                             |
| 2            | Răspuns salvat                                                                                       |
| 3            | Răspuns salvat                                                                                       |
| This attempt | Return to attempt<br>Timp rămas <b>0:12:18</b><br>t must be submitted by joi, 12 martie 2020, 15:48. |
|              | Trimite tot și termină                                                                               |
|              | Image 10                                                                                             |

Vous verrez ensuite les résultats du test, le nombre de points, la note (Image 11 – Flèche A), ainsi que les commentaires pour chaque réponse (Image 11 – Flèche B).

| Încep                  | out la | joi, 12 martie 2020, 15:28                    |
|------------------------|--------|-----------------------------------------------|
|                        | State  | Terminat                                      |
| Completat la           |        | joi, 12 martie 2020, 15:40                    |
| Timp luat              |        | 12 min 2 secs                                 |
| Pu                     | uncte  | 1,50/3,00                                     |
| Not                    | tează  | 5,00 din maxim 10,00 (50%) posibil            |
|                        |        |                                               |
| 1 întrebare            |        | Care dintre variantele urmatoare este corecta |
| Nu a primit<br>răspuns |        | Alegeti una sau mai multe optiuni:            |
| Marcat din 1,00        |        |                                               |
|                        |        | <ul> <li>b. Raspuns 2</li> </ul>              |
|                        |        |                                               |
|                        |        | - B                                           |
|                        |        | Răspunsul dumneavoastră este incorect.        |
|                        |        | Răspunsul corect este: Raspuns 1              |
|                        |        |                                               |
|                        |        |                                               |
| <b>2</b> întrebare     |        | Este adevarat sau fals ca                     |
| Corect                 |        |                                               |
|                        |        |                                               |

Image 11